# **Comment utiliser « Format Factory » ?**

Par Julien Laffargue, professeur d'espagnol au lycée Paul Claudel de Laon

Le logiciel gratuit « Format Factory » est téléchargeable à l'adresse suivante : <u>http://www.01net.com/telecharger/windows/Multimedia/encodeurs\_et\_decodeurs/fiches/4448</u> <u>4.html</u>

## 1) Modifier le format d'une vidéo :

- Ouvrez le logiciel, puis cliquez « vidéo » dans la fenêtre se trouvant à gauche et sélectionnez le format de conversion vidéo désiré
- Une fenêtre s'ouvre. Choisissez « Ajouter un fichier » et importez la vidéo dont vous souhaitez modifier le format.
- En cliquant « Naviguer », vous pourrez choisir l'endroit de votre disque dur vers lequel exporter votre vidéo modifiée.
- Faites « OK ». Le fenêtre se ferme.
- Dans la barre des tâches horizontale se trouvant dans la partie supérieure du logiciel, cliquez « Démarrer » pour lancer la conversion du fichier vidéo.

# 2) Extraire la bande son d'un fichier vidéo :

- Ouvrez le logiciel, puis cliquez « audio » dans la fenêtre se trouvant à gauche et sélectionnez le format audio désiré (wave, mp3, ...)
- Une fenêtre s'ouvre. Choisissez « Ajouter un fichier » et importez la vidéo dont vous souhaitez extraire la bande son.
- En cliquant « Naviguer », vous pourrez choisir l'endroit de votre disque dur vers lequel exporter votre fichier son.
- Faites « OK ». Le fenêtre se ferme.
- Dans la barre des tâches horizontale se trouvant dans la partie supérieure du logiciel, cliquez « Démarrer » pour lancer l'extraction.

#### 3) Extraire les pistes d'un DVD :

- Placez le dvd dans le lecteur de votre ordinateur.
- Ouvrez le logiciel, cliquez « ROM périphérique/DVD/CD/ISO » dans la fenêtre se trouvant à gauche, et sélectionnez « DVD vers fichier audio ».
- Une petite fenêtre « En charge... patientez » apparaît. Laissez le temps à votre ordinateur de repérer et d'analyser le dvd placé dans le lecteur.
- Une nouvelle fenêtre s'ouvre automatiquement. Sont répertoriées en bas à gauche les pistes vidéo qui composent votre dvd. Pour visionner et repérer le ou les extraits qui vous intéressent, faites un double-clique sur les différents « titres ».
- Cochez la ou les pistes que vous souhaitez extraire.
- A droite, à côté de l'icône représentant une bobine de film de cinéma, choisissez le format d'extraction vidéo désiré.
- Cliquez « Convertir » en haut à droite. La fenêtre se ferme.
- Dans la barre des tâches horizontale se trouvant dans la partie supérieure du logiciel, cliquez « Option ». Une fenêtre s'ouvre. A l'aide de « Changer », déterminez l'endroit du disque dur vers lequel vous souhaitez exporter votre ou vos fichiers puis faites « OK ».
- Enfin, cliquez « Démarrer » pour lancer l'extraction.

# 4) <u>Extraire les pistes d'un CD audio</u> :

- Placez le cd dans le lecteur de votre ordinateur.
- Ouvrez le logiciel, cliquez « ROM périphérique/DVD/CD/ISO » dans la fenêtre se trouvant à gauche, et sélectionnez « CD musical vers fichier audio ».
- Une nouvelle fenêtre s'ouvre automatiquement. Sont répertoriées en bas à gauche les pistes audio qui composent votre cd.
- Cochez la ou les pistes que vous souhaitez extraire.
- Au-dessus de la liste des pistes de votre cd, choisissez le format d'extraction audio désiré.
- Cliquez « Convertir » en haut à droite. La fenêtre se ferme.
- Dans la barre des tâches horizontale se trouvant dans la partie supérieure du logiciel, cliquez « Option ». Une fenêtre s'ouvre. A l'aide de « Changer », déterminez l'endroit du disque dur vers lequel vous souhaitez exporter votre ou vos fichiers puis faites « OK ».
- Enfin, cliquez « Démarrer » pour lancer l'extraction.